# ■ファイルの添付方法(全4ページ)

#### ① ファイルを選択をクリックしてください。

ファイル添付テスト

ファイル選択 選択されていません

#### ② フォルダーが表示されます。

| よく使う項目<br>④ 最近の項目                    | < > □□ • □ • □ •                                           | 📄 デスクトップ 😯 | Q 検索     |
|--------------------------------------|------------------------------------------------------------|------------|----------|
| 👗 アプリケ…                              | □ 01                                                       |            |          |
| 📃 デスクト…                              | 🖃 02                                                       |            |          |
| ▶ 書類                                 | <b>⊡</b> 03                                                |            |          |
| ⊍ ダウンロ…                              | <ul><li>□ 04</li><li>□ 05</li></ul>                        |            |          |
| 눹 Creative                           | <b>□</b> 06                                                |            |          |
| iCloud<br>iCloud Dri                 | <ul> <li>07</li> <li>08</li> <li>09</li> <li>10</li> </ul> |            |          |
| 場所<br>合 Firefox ≜<br>働 ネットワ…<br>メディア | <ul> <li>11</li> <li>12</li> <li>13</li> <li>14</li> </ul> |            |          |
| □ ミュージ…<br>③ 写真                      | オプション                                                      |            | キャンセル 開く |

#### ③ 添付したいファイルを選択してください。

### ④ 開くをクリックしてください。

| <sup>7</sup><br>よく使う項目<br><b>② 最近の項目</b> |             | 📄 デスクトップ 🛟       | Q 検索     | 。<br>よく使う項目<br><b>④ 最近の項目</b>         | < > III • III • | 📄 デスクトップ         | Q 検索              |
|------------------------------------------|-------------|------------------|----------|---------------------------------------|-----------------|------------------|-------------------|
| 🙏 アプリケ…                                  | 01          |                  |          | 🙏 アプリケ…                               | 01              |                  |                   |
| 🚍 デスクト…                                  | <b>0</b> 2  |                  |          | 🚍 デスクト…                               | □ 02            |                  |                   |
| □ □ 書類                                   | □ 03        | CURP C           |          | □ □ ■ 書類                              | □ 03            |                  |                   |
| <ul><li>グロー・・・</li></ul>                 | <b>0</b> 4  |                  |          |                                       | <b>0</b> 4      |                  |                   |
|                                          | <b>E</b> 05 |                  |          |                                       | <b>5</b> 05     |                  |                   |
| Creative                                 | <b>□</b> 06 |                  |          | Creative                              | <b>⊡</b> 06     |                  | MATHICK SCALL STA |
|                                          | □ 07        |                  |          |                                       | <b>⊡</b> 07     |                  |                   |
|                                          | □ 08        |                  |          | ICIOUd                                | ⊡ 08            |                  |                   |
| Cloud Dri                                | <b>E</b> 09 |                  |          | Cloud Dri                             | ⊡ 09            |                  |                   |
| 場所                                       | □ 10        |                  |          | 場所                                    | □ 10            |                  |                   |
| 🖂 Firefox 🔺                              | 🖂 11        |                  |          | 🕀 Firefox 🔺                           | 🗖 11            |                  |                   |
|                                          | 🖃 12        | 01               |          |                                       | 🖃 12            | 01               |                   |
| ● ● ネットワ…                                | 🖃 13        | PNGイメージ - 885 KB |          | ◎ ⑫ ネットワ…                             | <b>I</b> 13     | PNGイメージ - 885 KB |                   |
| メディア                                     | 🖃 14        | 情報               | 表示項目を増やす | メディア                                  | □ 14            | 情報               | 表示項目を増やす          |
| ♬ ミュージ···                                | 15          | 作成日              | 今日 10:38 | <b>ル</b> ミュージ…                        | 15              | 作成日              | 今日 10:38          |
| ② 写真                                     | オプション       | (                | キャンセル 開く | ····································· | オプション           |                  | キャンセル 開く          |
| <u> </u>                                 |             |                  |          |                                       |                 |                  |                   |

#### 上記手順でファイルを添付することができます。

## 複数ファイルを添付する場合は、次のページを参照ください。

## ■複数ファイルの添付方法

#### ① 添付したい複数ファイルを選択してください。

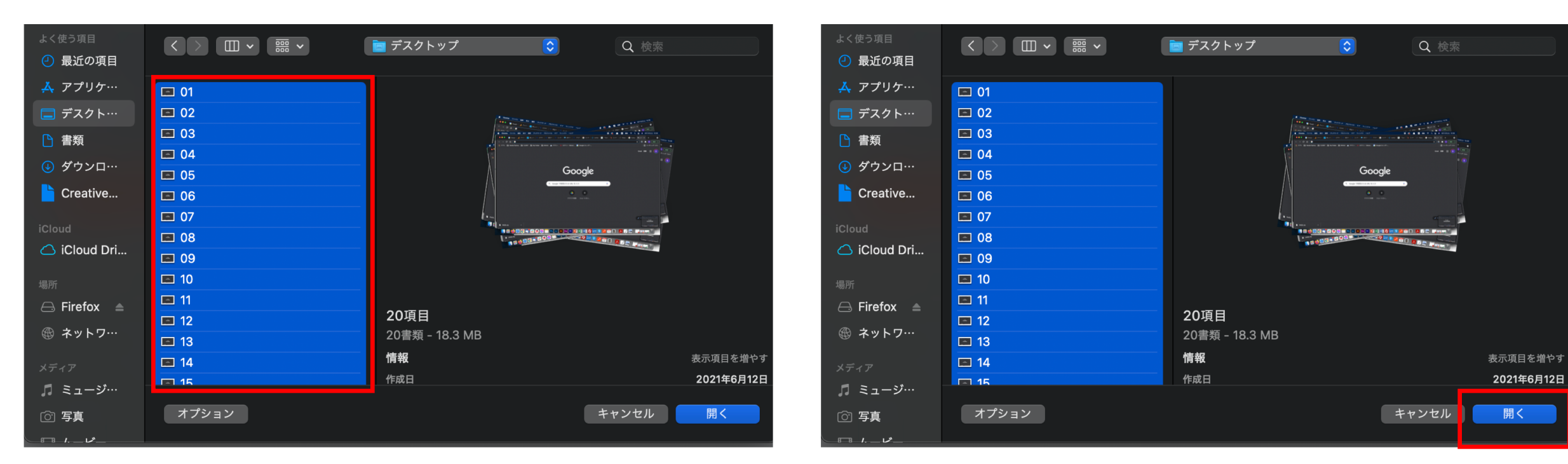

② 開くをクリックしてください。

上記手順で複数ファイルを添付することができます。

# ■ファイル添付の注意事項及びお問い合わせ

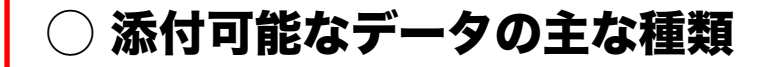

- ・画像 (png,jpg,gif)
- ・イラストレーター
- ・フォトショップ
- word / Excel / PowerPoint

※上記データ以外のデータにつきましてはご相談ください。

- 添付可能なデータの容量
- ・1つのファイルにつき、100MBまで
- ・複数ファイル合計500MBまで

※データ容量が上限を超える場合は、 別途メールにてデータ支給をお願いいたします。

メールでのデータ送付、及び、データ送付に関するお問い合わせにつきましては下記の メールアドレス宛へご連絡ください。 ※基本的には、フォームよりデータの送付及びお問い合わせをお願いいたします。

daisuke@videopro.jp